## **Requesting Next Year's Courses**

Step by step instructions on how to use the WRDSB online course selection tool called MyWay.

Step 1: Go to My Way MyWay

Step 3:

(https://myway.wrdsb.ca/)

**Step 2:** Login using your school connect username and password.

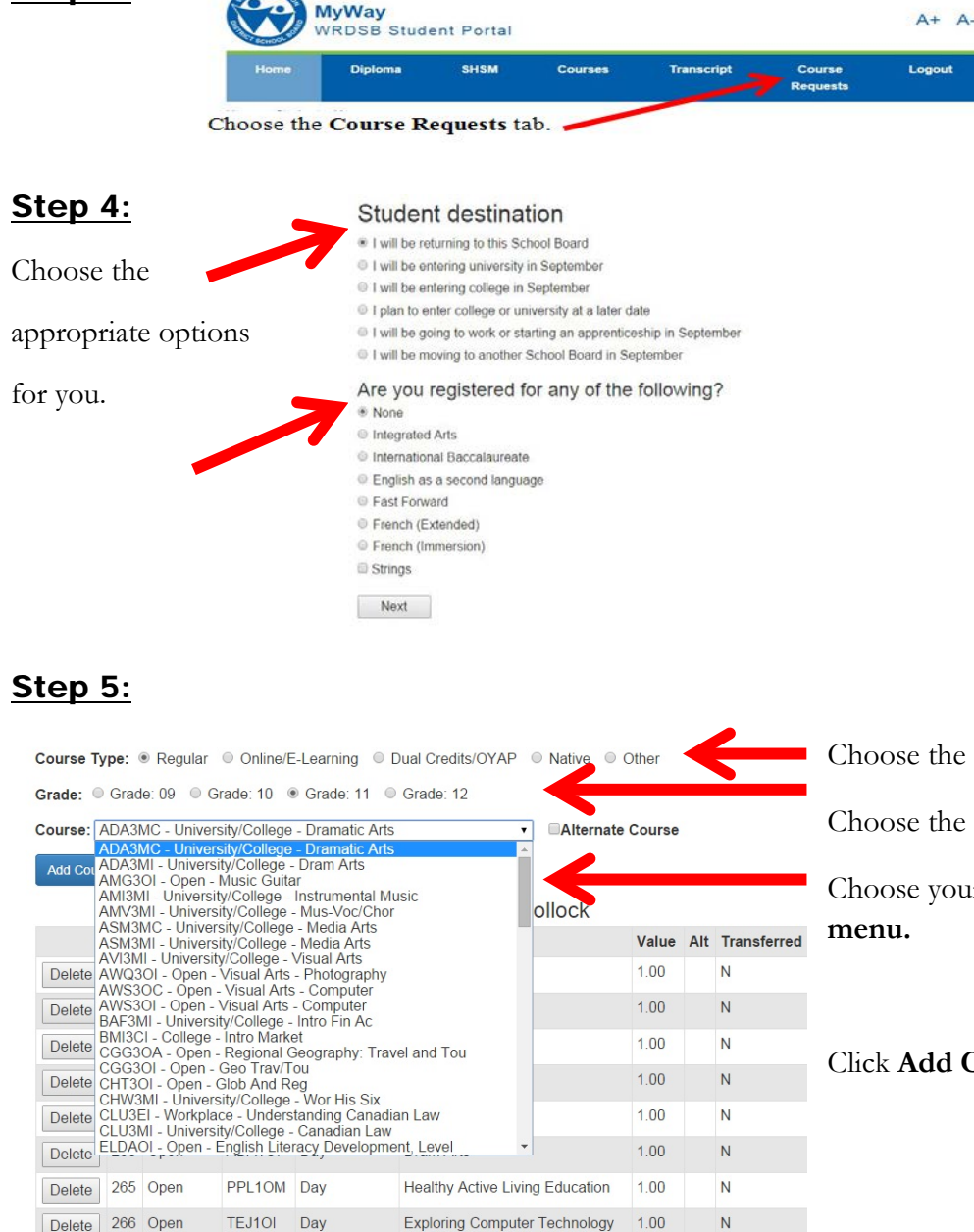

Choose the appropriate **Course Type** 

Choose the appropriate Grade Level

Choose your courses from the **drop-down** 

Add Course

Click Add Course

Step 6: Logout (right side of menu bar)